## Integração Retenções do Contrato x Contas a Pagar

Protocolo que trata deste assunto: SPPREV 2017/370

Para atendimento ao edital 27/2016 que trata do item 8.5.4 referente à integração do módulo de Gerenciamento de Contratos com o Contas a Pagar, foi adotado o seguinte recurso de verificação da obrigatoriedade das Retenções conforme definido em Contrato no momento da Liberação do Contas a Pagar para Pagamento.

Fase 1) Configuração dos Impostos a serem utilizados na aba Retenções dos Contratos

- Acessar o programa Cálculo ISS (ver permissões do usuário)
- Criar um novo registro contendo as informações abaixo:

|              |              |           |             |             |               | Cálculo ISS     |
|--------------|--------------|-----------|-------------|-------------|---------------|-----------------|
| Cálcul       | o ISS        |           |             |             |               |                 |
| Localizar    | Salvar       | Criar     | Excluir     | Desfazer    | Vinculados 🗸  | 💿 🕞 💼           |
| Código Mó    | d.: 2 Código | : 202 Des | crição: Ret | enções Cont | ratos SPPREV- |                 |
| Código * 202 |              |           |             | Descrição   | Retenções Co  | ontratos SPPREV |

- Abrir o vinculado "Informações Cálculo ISS"

## - Criar os registros abaixo

| Sequência | Código | Descrição     |
|-----------|--------|---------------|
| 1         | ISS    | Retenção ISS  |
| 2         | IRF    | Retenção IRRF |
| 3         | INS    | Retenção INSS |

# Fase 2) Alterar configuração do programa Retenções no Contrato

- Acessar o programa 'Programas'
- Localizar o programa código 686025
- Clicar no vinculado 'Chave Primária'
- No chave "codigoCalculo" informar na coluna 'Nome na origem' o valor 202
- Salvar e fechar o programa 'Programas'

| Programas | ) Chave F | rimária ) |         |
|-----------|-----------|-----------|---------|
| 🥖 Chave   | Primária  |           |         |
| Localizar | Salvar    | Criar     | Excluir |

#### Retenções do contrato - 686025

| Número | Nome              | Тіро     |   | Tamanho | Tratamento  |   | Nome na origem         | Vínculo |   |
|--------|-------------------|----------|---|---------|-------------|---|------------------------|---------|---|
| 1      | exercicioContrato | Caracter | ۲ | 4       | Argumento   | T | exercicio              | Nenhum  | ۳ |
| 2      | numeroContrato    | Numérico | ۲ | 5       | * Argumento | • | numero                 | Nenhum  | ۲ |
| 3      | sequencia         | Numérico | ۲ | 10      | * Sequence  | ¥ | GRP_COM_CONTRATO_RETEN | Nenhum  | ۲ |
| 4      | exibeDadosImpostc | Caracter | Ŧ | 1       | * Constante | • | s                      | Nenhum  | ٣ |
| 5      | codigoCalculo     | Numérico | T | 3       | * Constante | T | 202                    | Nenhum  | ۲ |

 $\equiv d$ 

## Fase 3) Definir Retenções do Contrato

- Acessar o programa 'Contrato'
- Localizar o Contrato desejado
- Clicar na aba 'Retenções do contrato'

- Devem ser exibidos os campos 'Retenção', 'Alíquota', 'Base Legal', 'Data Inicial' e 'Data Final' em

tela

- Criar as três retenções configuradas acima e Salvar

| Excluir       |           |                                                       |              |            |
|---------------|-----------|-------------------------------------------------------|--------------|------------|
| Retenção      | Alíquota  | Base Legal                                            | Data inicial | Data final |
| Retenção INSS | 11,0000 % | Lei nº 8.213, de 24 de julho de 1991 - Planalto 📈     |              |            |
| Retenção ISS  | 3,0000 %  | Decreto nº 53.151 - Prefeitura da Cidade de São Paulo |              |            |
| Retenção IRRF | 1,0000 %  | Lei nº 7.713, de 22 de dezembro de 1988 - Planalto    |              | [          |

A data inicial e final da vigência é opcional. Caso informada, a obrigatoriedade da retenção no contas a pagar somente ocorrerá no período informado. Ou seja, a data do contas a pagar deve estar dentro do período de vigência da retenção. Se estiver fora, a retenção não será considerada obrigatória.

## Fase 4) Registro do Contas a Pagar

- Abrir o programa Contas a Pagar
- Clicar em Criar
  - Preencher todos os campos obrigatórios em tela
    - Em Tipo de Pagamento, informar "Contrato"
    - Contrato: 2017/1 (informar o contrato onde foi configurada as Retenções)
    - Salvar e Liberar o lançamento

## Fase 5) Liberação para Pagamento

- Caso obrigar comprovante, pode-se retirar essa obrigatoriedade a partir do programa "Contas a Pagar
  Tipos de Pagamento"
- Clicar no botão "Liberação"
- Deverá aparecer mensagem de falta de preenchimento das Retenções.

Ou seja, não será possível liberar o lançamento enquanto o usuário não preencher o valor das

## retenções do exigidas em contrato

| Para liberar este lançamento, é obrigatório o preenchimento do valor da retenção de: INSS, IRRF, ISS, conforme definido no Contrato 2017/1. | × |
|----------------------------------------------------------------------------------------------------|---|
| Para liberar este lançamento, é obrigatório o preenchimento do valor da retenção de: INSS, IRRF, ISS, conforme definido no Contrato 2017/1. |   |

## Fase 6) Como resolver o erro acima ?

- Preencher os valores das retenções exigidas em contrato
- No exemplo acima, temos que preencher o valor das três retenções: ISS, INSS e IRRF

| Retenções/Descontos |      |                 |      |
|---------------------|------|-----------------|------|
| Valor INSS(-) *     | 0,00 | Valor IRRF(-) * | 0,00 |
| Valor ISS(-) *      | 0,00 | Outras(-) *     | 0,00 |
| Valor Caução(-)     | 0,00 | Valor Glosa(-)  | 0,00 |

- Após preencher os valores, salvar e clicar novamente em Liberação.
- O sistema deverá permitir prosseguir.